# SIDANG UMUM RSPO CARA MENDAFTAR DAN MEMBERIKAN SUARA

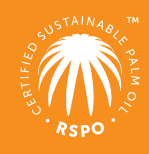

## Sebelum Anda memulai

1 Mohon periksa kesesuaian browser Anda di: whatismybrowser.com

Beberapa browser internet yang didukung:

- Chrome versi terbaru
- Firefox versi terbaru
- Safari versi terbaru

#### 2 Kelayakan untuk memberikan suara:

- Anggota Biasa (Ordinary Members)
  - Anggota tidak memiliki biaya terutang di RSPO

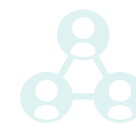

### LANGKAH 1 FORMULIR PENDAFTARAN

Untuk memulai pendaftaran, silahkan kunjungi ga.rspo.org/garegistration/

| 1. | ۲ | Pemberian Suara Online                                                                                                    |
|----|---|----------------------------------------------------------------------------------------------------|
|    |   | Batas waktu pendaftaran online : 19 November 2020; Pukul 12.00 (GMT+8)<br>Pemberian suara online akan ditutup paling lambat : 23 November Pukul 18.00 (GMT+8) |
| 2. | 0 | Pengamat<br>Batas waktu pendaftaran online : 20 November 2020; Pukul 12.00 (GMT+8)                                                                            |

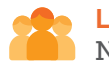

## LANGKAH 2

NOMOR KEANGGOTAAN RSPO

Isilah Nomor Keanggotaan RSPO Anda untuk memeriksa kelayakan Anda.

| Nomor Keanggotaan RSPO                                                                                                    |         |
|----------------------------------------------------------------------------------------------------|---------|
| 00000000000                                                                                                    | PERIKSA |
| Silakan masukkan 12 digit Nomor Keanggotaan Anda & klik PERIKSA untuk mengkonfirmasi<br>Kode anggota tersedia di www.rspo.org di bawah profil keanggotaan masing-masing |         |

Jika Anda menerima pesan yang menyatakan bahwa "Nomor Keanggotaan RSPO telah terdaftar", itu berarti perwakilan dari organisasi Anda telah terdaftar untuk memberikan suara.

Silahkan hubungi Sekretariat di ga@rspo.org jika Anda memerlukan informasi lebih lanjut.

## LANGKAH 3 LENGKAPI DETAIL PENDAFTARAN ANDA

Isilah semua informasi yang diperlukan dan pastikan alamat email Anda valid sebelum mengirimkan formulir.

| Judul                   | Lainnya        |   |
|-------------------------|----------------|---|
| Lainnya, mohon sebutkan |                |   |
| Nama Lengkap            |                |   |
| Email                   |                |   |
| Posisi/jabatan          |                |   |
| Negara                  | Silahkan Pilih | * |
| Nomor Telepon           | • •            |   |

- Anda akan diminta untuk memvalidasi alamat email Anda pada saat pengiriman. Setelah itu, Anda akan menerima email konfirmasi dengan ID login dan nomor PIN Anda.
- 2. Kami akan memverifikasi pendaftaran Anda dan mengirimkan email konfirmasi dalam waktu 72 jam.
- LANGKAH 4 PEMBERIAN SUARA SECARA ONLINE (E-VOTING)

Setelah menerima email konfirmasi, Anda dapat melanjutkan untuk memberikan suara menggunakan ID login dan nomor PIN Anda.

#### Informasi Berguna

- 1 Pada Sidang Umum (GA) ke-16, sebuah resolusi diadopsi untuk menerapkan format pemungutan suara baru guna mencapai keterwakilan yang lebih seimbang dari sektor keanggotaan dalam proses pemungutan suara GA.
- 2 Setiap resolusi yang diajukan untuk disetujui melalui GA harus memiliki pendukung yang berasal dari setidaknya 3 dari 7 sektor keanggotaan.
- Untuk resolusi yang akan disahkan:
  - Mendapatkan suara mayoritas
  - Penghitungan suara didasarkan pada semua suara yang masuk, termasuk suara abstain (abstain vote).

4 Bobot suara dalam proses penghitungan harus mencerminkan komposisi Dewan Gubernur RSPO.

| Sektor Keanggotaan                      | Bobot Pemungutan<br>Suara % |
|-----------------------------------------|-----------------------------|
| Produsen Sawit                          | 25.0%                       |
| Pengolah atau Pedagang Minyak<br>Sawit  | 12.5%                       |
| Perusahaan Penghasil Barang<br>Konsumen | 12.5%                       |
| Retail                                  | 12.5%                       |
| Bank and Investor                       | 12.5%                       |
| LSM Lingkungan                          | 12.5%                       |
| LSM Sosial                              | 12.5%                       |

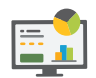

## ILUSTRASI BOBOT DAN PERHITUNGAN DALAM PEMUNGUTAN SUARA:

|                                         | Suara (Format Sebelumnya) |       |                    |       | Bobot               | Suara (Format Baru) |               |                    |
|-----------------------------------------|---------------------------|-------|--------------------|-------|---------------------|---------------------|---------------|--------------------|
| Sektor Keanggotaan                      | Ya                        | Tidak | Abstain/<br>Spoilt | Total | Pemungutan<br>Suara | Ya                  | Tidak         | Abstain/<br>Spoilt |
| Produsen Sawit                          | 5                         | 51    | 1                  | 57    | 25                  | 2.2                 | 22.4          | 0.4                |
| Pengolah atau Pedagang                  | 65                        | 5     | 3                  | 73    | 12.5                | 11.1                | 0.9           | 0.5                |
| Perusahaan Penghasil Barang<br>Konsumen | 55                        | 8     | 3                  | 66    | 12.5                | 10.4                | 1.5           | 0.6                |
| Retail                                  | 18                        | 1     | 0                  | 19    | 12.5                | 11.8                | 0.7           | 0                  |
| Bank & Investor                         | 6                         | 2     | 0                  | 8     | 12.5                | 9.4                 | 3.1           | 0                  |
| LSM Sosial                              | 0                         | 8     | 0                  | 8     | 12.5                | 0                   | 12.5          | 0                  |
| LSM Lingkungan                          | 5                         | 22    | 0                  | 27    | 12.5                | 2.3                 | 10.2          | 0                  |
|                                         | 154                       | 97    | 7                  | 258   | 100                 | 47.2                | 51.3          | 1.5                |
|                                         | Resolusi diterima         |       |                    |       |                     | Re                  | esolusi ditol | ak                 |